# eCW Training: Case Manager

The Case Manager function in eCW allows users to associate insurance per encounter. This function is very helpful when dealing with patients who have commercial insurance as well as an active work comp claim, multiple work comp claims, a separate DME claims address, or encounters where insurance cannot be billed.

## When should I use the Case Manager function?

## Example 1 – Health Insurance/Work Comp

Patient John Test has two plans that should be billed for separate encounters. His commercial BCBS plan should be billed for most encounters, but he also has a work comp plan that should be billed specifically for encounters related to his left knee injury. Both plans are listed in the patient's chart as active. Without using Case Manager, eCW will associate both plans to each encounter. With the Case Manager function, though, we can associate a plan to each encounter so that John's charges are billed appropriately.

## Example 2 – Insurance/Bill to Patient

Patient Linda Test has insurance coverage, but for some office encounters, the treatment provided is not covered by insurance. For these visits we should apply all charges to the patient. By using the Case Manager function, we can apply "bill to patient" to specific encounters so that all charges on that visit will not be billed to the insurance plan.

#### Example 3 – DME

Patient Betty Test has insurance coverage, but her particular plan requires that DME charges be billed separately to a different plan name/claims address. For these patients we can add the main insurance into the patient's chart as well as the DME ONLY plan. We can then utilize the Case Manager function to apply the correct plan to the correct visit (requires one visit for the office encounter and a separate visit for the DME charges).

#### **Using Case Manager:**

| 1. From the Patient Info screen, click the "New Case" button.                         |                         |
|---------------------------------------------------------------------------------------|-------------------------|
| 3. Patient Information (Test, Nikki (Training))                                       |                         |
| Personal Info                                                                         |                         |
|                                                                                       |                         |
| Last Name   lest Suffix Vice in Suffix Referring Provider   Smith, Steven Clear       |                         |
| Praviewo Name Nikki (Training) MI Primary Care Giver Test MD,Provider                 |                         |
| Date Of Birth * 02/01/1986 Age: 29Y                                                   |                         |
| Address Line 1 123 Main Street Gestational Age                                        |                         |
| Address Line 2 Se <u>x</u> * <sub>F</sub> Female □ Transgender                        |                         |
| City Nashville Validate Marital Status Married                                        |                         |
| State TN V Zip 37203 Country US Social Security 423-19-8527 Parent Info               |                         |
| Home Phone <sup>*</sup> 615-428-2839 Cell No 615-428-2839 Employer Name Premier Clear |                         |
| Work Phone 615-851-6033 Ext Emp Status (None Selected)                                |                         |
| (statements will be addressed to responsible party) Student Status (None Selected)    |                         |
| Responsible Party Select Set Emergency ContactFamily Hub Select Remove                |                         |
| Name Test, Nikki (Training) Emergency Contact Test, Eric Address 1030 Group City Road |                         |
| Acct Balance 12.04 Details Gr. Bal                                                    |                         |
| Relation 1 Se Acc Inguiry                                                             |                         |
| Last Appt 03/04/20                                                                    | Notice in this          |
| Insurances IE New Case                                                                | a successive states and |
|                                                                                       | example we              |
| ree Schedule Master Fee Schedule ▼ Seir Pay <u>Add</u> ▼ <u>Update</u> <u>Remove</u>  | have two                |
| P BCBS Network P TN 123456 1 Test Nikki (Training)                                    |                         |
| 3 S WC Broadspire KY wc15231435435 1 Test, Nikki (Training)                           | Insurances,             |
|                                                                                       | one                     |
| Release of Information Y                                                              |                         |
| Rx History Consent Y Scan                                                             | commercial              |
| Signature Date 08/08/2013                                                             | and one Work            |
| Advance Directive                                                                     | Comp.                   |
| Additional Info ! Alert Misc Info Options P.S.A.C OK Cancel                           |                         |

Once the New Case window opens, create your Case Label. Label names should be in the following format:
 Practice Initials+Insurance Abbreviation+Body Part (if applicable)

Enter the Case Provider and choose an insurance or select "Bill Patient". Note there are several other fields that can be utilized but are not required in order for Case Manager to work. Once all information has been entered, click "Ok" at the bottom of the window. Repeat for a second case, if needed.

| 🖏 Case Details                                               |                                          |
|--------------------------------------------------------------|------------------------------------------|
| Case Information                                             | Status                                   |
| Patient LInfo Hub Case Label                                 | C Open C Closed                          |
| Test, Nikki (Tran                                            | ICD Cades from Associated Because Nates  |
| Case Provider Case Type                                      | ICD Codes from Associated Progress Notes |
| Test MD,Provider                                             |                                          |
| Guarantor Attorney                                           |                                          |
|                                                              |                                          |
| Insurance Inform                                             |                                          |
| Bill to 🔽 Patient 🛛 🔛 🖾 🖾 🖸 🖉 Add Insi Delete 🔹 Case Manager |                                          |
| Name Phone #                                                 |                                          |
| WC broadspire                                                |                                          |
| ▼                                                            |                                          |
| < Pre Auth #                                                 |                                          |
| Claim Data Information                                       |                                          |
| Date of Injury                                               |                                          |
|                                                              |                                          |
|                                                              |                                          |
| Accident   Auto   Non Auto   No Accident (State)             | Time(Hr)                                 |
| Court Information                                            |                                          |
| Court Name Court Case Name / Number                          | er                                       |
|                                                              |                                          |
| Court Location Court Date                                    |                                          |
| 1 03/05/2015                                                 |                                          |
| Dates Patient Unable to work in current occupation           |                                          |
| HCFA Form Box 16: / / to / /                                 |                                          |
| User italian tian Datas Balatad ta Cumant Camilara           |                                          |
|                                                              |                                          |
| NCFA FOITH DOX 10; // 10 //                                  |                                          |
| Scan OK Cane                                                 |                                          |
|                                                              |                                          |

3. From the patient's appointment window, the Case Manager field will now be highlighted in yellow. This alerts the user that we have an open case(s) for this patient. When checking in a patient with a yellow Case Manager button, staff should **ALWAYS** apply the correct insurance to the encounter.

| 🔲 Appointm                        | ent on Tuesday, February 10, 2015 🛛 💦                       |  |  |  |  |  |  |
|-----------------------------------|-------------------------------------------------------------|--|--|--|--|--|--|
| Encount                           | ters 🖄 Find 🖸 Logs 😨 Referrals 🛷 Orders 🧱 Bubblesheet 🗙 📀   |  |  |  |  |  |  |
| Facility                          | STM:St. Thomas Midtown Sel POS 21                           |  |  |  |  |  |  |
| Date                              | 2 /10/2015   Provider Test MD, Provider                     |  |  |  |  |  |  |
|                                   | Claim Providers Resource Test MD, Provider                  |  |  |  |  |  |  |
| Start Time                        | 8:00 AM   End Time 9:00 AM  New Pt                          |  |  |  |  |  |  |
| Patient                           | Test,Nikki (Training) Sel Info Hub                          |  |  |  |  |  |  |
| DOB                               | 02/01/1986 Tel 615-428-2839 E-mail nikki.trusty@phydata.com |  |  |  |  |  |  |
| Visit Type                        | SX (Surgery)                                                |  |  |  |  |  |  |
| Visit Status                      | PEN (Pending)                                               |  |  |  |  |  |  |
| Diagnosis                         | Transition of care                                          |  |  |  |  |  |  |
| Open Cases                        | Case Manager N                                              |  |  |  |  |  |  |
| Billing Notes                     | · · · · · · · · · · · · · · · · · · ·                       |  |  |  |  |  |  |
| General Notes                     | 63030, 62514                                                |  |  |  |  |  |  |
|                                   | Co-pay / Claim changes for this visit only                  |  |  |  |  |  |  |
| Change co-pay for this visit 0.00 |                                                             |  |  |  |  |  |  |
|                                   | Non-billable visit                                          |  |  |  |  |  |  |
|                                   |                                                             |  |  |  |  |  |  |

4. Choose the appropriate case from the drop-down. After the case has been selected, user can click the yellow "Case Manager" button to also view the case details and/or edit the case.

**NOTE:** Opening the Case will also allow the user to choose the "close" option once a specific plan should no longer be utilized, such as when commercial plans are terminated or work comp claims are closed.

| Appointm      | ent on Tuesday, February 10, 2015                           |
|---------------|-------------------------------------------------------------|
| Encoun        | ters 🏄 Find 🖸 Logs 🖉 Referrals 🔗 Orders 🧱 Bubblesheet 🗙 🖸   |
| Facility      | STM:St. Thomas Midtown Sel POS 21                           |
| Date          | 2 /10/2015   Provider Test MD, Provider                     |
|               | Claim Providers Resource Test MD, Provider                  |
| Start Time    | 8:00 AM   End Time 9:00 AM  New Pt                          |
| Patient       | Test,Nikki (Training) Sel Info Hub                          |
| DOB           | 02/01/1986 Tel 615-428-2839 E-mail nikki.trusty@phydata.com |
| Visit Type    | SX (Surgery)                                                |
| Visit Status  | □ PEN g)                                                    |
| Diagnosis     | Transition of care                                          |
| Open Cases    | Case Manager N                                              |
| Billing Notes | TES W/C R Knee                                              |
| General Notes | TES BCBS<br>TES Self Pay<br>63030, 62514                    |

 Notice the view from the Progress Note window after a case has been applied. The Patient Dashboard still shows "BCBS" in the Insurance field since this is technically still listed as the primary plan. However, the note itself now shows "WC Broadspire" since this is the plan we applied to the encounter with Case Manager.

| Prog                            | ress Notes                                                                                                    | 5 -                                                                                                    |                                                                                                   |                                                                              |                                                    |                                  |                   |          |              |
|---------------------------------|----------------------------------------------------------------------------------------------------|----------------------------------------------------------------------------------------------------|---------------------------------------------------------------------------------------------------|------------------------------------------------------------------------------|----------------------------------------------------|----------------------------------|-------------------|----------|--------------|
| Test                            | , Nikki (Traini                                                                                                    | ng) , 29 Y, F Se                                                                                           | l Info Hub 🖾 Alle                                                                                 | ergies 🛛 🖌                                                                   | g Alert                                            |                                  |                   |          |              |
|                                 | 123<br>Nas<br>H:6<br>DOE<br>nikl                                                                                                    | Main Street<br>hville, TN 37203<br>15-428-2839<br>15-428-2839<br>3:02/01/1986<br><b>ci.trusty@phydat</b> a | Wt 02/12/15: 135 lbs<br>Appt(L):03/04/15(JB<br>PCP: Smith,<br>Language: English<br>Translator: No | Ins: BC<br>Acc Bal: \$12<br>Guar: Nik<br>Gr Bal: \$12<br>Ref: Sm<br>Ren: Tes | 35<br>4.04<br>ki<br>4.04<br>ith,<br>ith,<br>it MD, | CLICK TO ED<br>CD in office Onco | logist:           |          | Settings     |
| Medi<br>SF                      | cal Summary  <br>🔻                                                                                                    | CDSS   Alerts   La                                                                                         | abs   DI   Procedure                                                                              | s   Growth Cha                                                               | rt   Imm/T.                                        | .Inj   Encounter                 | rs   Patient Docs | Flowshee | ts Y   Notes |
| 🖻 Pi                            | ogress Notes                                                                                                    | Scribe া                                                                                                   | Orders                                                                                            |                                                                              | Q Quic                                             | k Search                         | ् 💎               |          | Â            |
| Pho<br>Add<br>Acc<br>PCF<br>Enc | atient: Test,<br>ne: 615-428-<br>ress: 123 Mai<br>ount Number<br>: Steven Smit<br>ounter Date:<br>ointment Fa                                             | Nikki (Training)<br>2839 Primary<br>in Street, Nashv<br>:: 46134<br>h<br>02/10/2015 P<br>cility: St. Thom  | DOB: 02/01/198<br>v Insurance: WC<br>ville, TN-37203<br>rovider: Test Test<br>as Midtown          | Age: 29 Y<br>Broadspire                                                      | Sex: Fe                                            | emale                            |                   |          | Ε            |
| Sul<br>Ct<br>HI                 | ojective:<br>ief Complain<br>• r shoulder<br>1: ♥<br>irrent Medica<br>edical History<br>• no significa<br>• arthritis: Y<br>• cancer: Ye<br>• diabetes: Y | tt(s):<br>scope; clearanc<br>ttion:<br>(:<br>ant medical histo<br>es<br>es<br>Yes                          | e rec'd<br>bry: Yes                                                                               |                                                                              |                                                    |                                  |                   |          |              |
| Sen                             | I Print 💌 F                                                                                                    | Fax 🔻 Record                                                                                               | Lock 🔻 <u>D</u> e                                                                                 | tails 🔻 Scan                                                                 | Template                                           | es 🔻 Claim                       | Letters Ink       | •        |              |